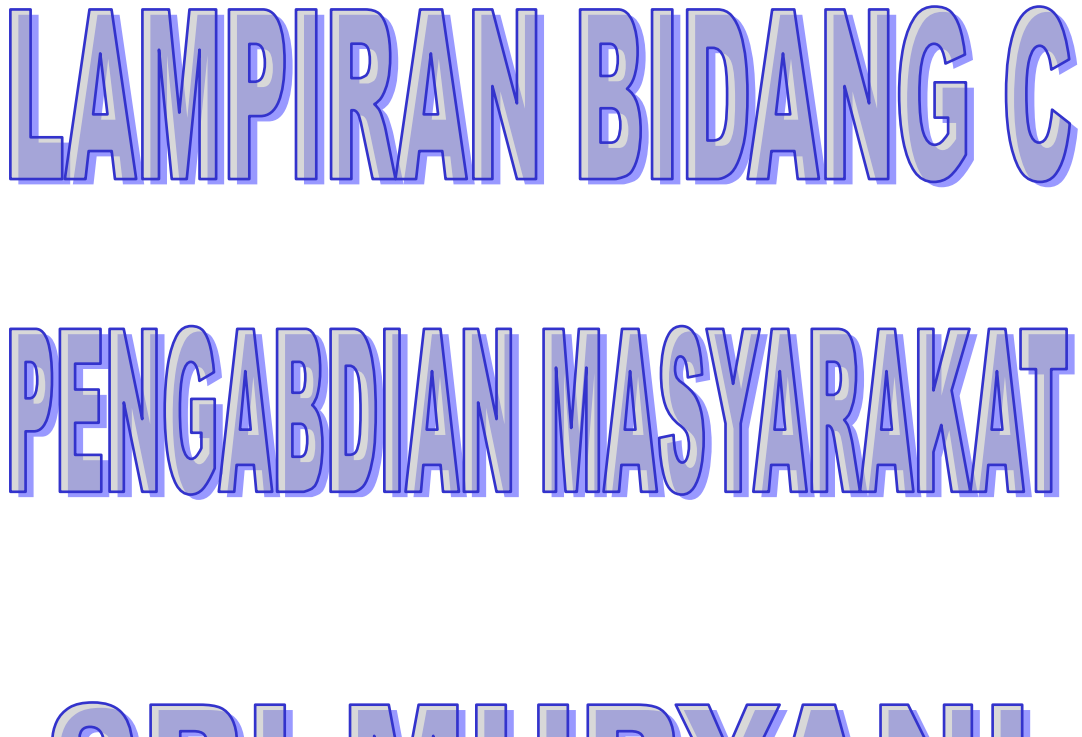

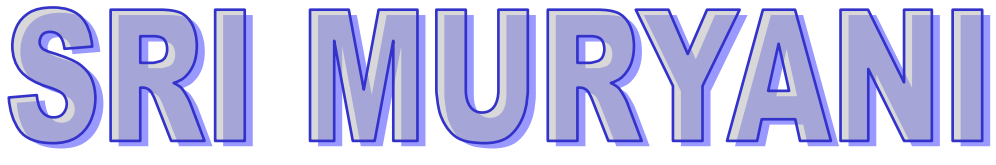

## LAPORAN PENGABDIAN MASYARAKAT

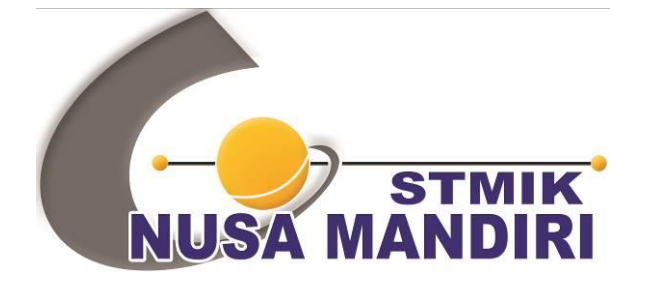

Pengenalan Ms. Power Point Untuk Membuat Presentasi Yang Menarik Pada Panti Asuhan Al Mabrur Bekasi

#### Oleh:

Sri Muryani, M.Kom (201609562) Sari Hartini, M.Kom (201809151) Rosi Kusuma Serli, M.Kom (201209719) Hidayanti Murtina, M.Kom (201909137) Destria Ayu Ramadhan (12180193) Muhammad Syamsuri (12180199) Ahmad Hilmi Prayogi (12180066) Amelia (12180352)

Teknik Informatika Sekolah Tinggi Manajemen Informatika dan Komputer Nusa Mandiri Februari 2021

| HALAMAN PENGESAHAN                                                                                                    |
|----------------------------------------------------------------------------------------------------|
| : Pembelajaran Power Point Sebagai Alat Bantu Pembuatan<br>Tugas Dimasa Pandemi Covid 19 di Yayasan Panti Asuhan<br>Yatim Dhuafa Al-Mabrur Bekasi |
| : Panti Asuhan Yatim Piatu Dhuafa Al Mabrur                                                                                                    |
|                                                                                                    |
| : Sri Muryani M. Kom                                                                                                    |
| : Perempuan                                                                                                    |
| : 201609562                                                                                                    |
| : Lektor                                                                                                    |
| : Teknik Informatika (S1)                                                                                                    |
| : sri.smy@nusamandiri.ac.id                                                                                                    |
| : 7                                                                                                    |
| : Hidayanti Murtina M.Kom                                                                                                    |
| Rosi Kusuma Serli M.Kom                                                                                                    |
| Sari Hartini M.Kom                                                                                                    |
| 4 Orang                                                                                                    |
|                                                                                                    |
| : Babelan                                                                                                    |
| : Bekasi                                                                                                    |
| : Jawa Barat                                                                                                    |
|                                                                                                    |

Biaya yang disetujui : Rp.3.250.000,-

Jakarta, 2 Februari 2021

Ketua Sekolah Tinggi Manajemen Informatika dan Komputer Nusa Mandiri

Ketua Pelaksana

USA MANDIR

Mengetahui

Dr. Dwizs Risns, S.Si, MM, M.Kom

MIG Sri Murysni M. Kom

Manyetujui, Ketua PPPM Sekolah Tinggi Manajemen Informatika dan Komputer Nusa Mandiri

hita, M.Kom

TTU:

Norma

## **DAFTAR ISI**

| HALAMAN SAMPUL                | i   |
|-------------------------------|-----|
| HALAMAN PENGESAHAN            | ii  |
| DAFTAR ISI                    | iii |
| PENDAHULUAN                   | 1   |
| BENTUK KEGIATAN               | 3   |
| PELAKSANAAN                   | 3   |
| PESERTA                       | 3   |
| HASIL DAN LUARAN YANG DICAPAI | 4   |
| BIAYA                         | 4   |
| PENUTUP                       | 5   |
| LAMPIRAN                      | 6   |

#### I. PENDAHULUAN

Program Studi Teknik Informatika mengadakan pengabidan kepada masyarakat sebagai bentuk pelaksanaan tri dharma perguruan tinggi. Pengabdian kepada masyarakat merupakan salah satu bentuk pelaksanaan pengamalan ilmu pengetahuan, teknologi dan seni budaya langsung pada masyarakat secara kelembagaan melalui metodologi ilmiah sebagai penyebaran Tri Dharma Perguruan Tinggi serta tanggung jawab yang luhur dalam usaha mengembangkan kemampuan masyarakat, sehingga dapat mempercepat laju pertumbuhan tercapainya tujuan pembangunan nasional.

Pada saat ini, Program studi Teknik Informatika mengadakan pengabdian masyarakat pada Panti Asuhan Al Mabrur Bekasi. Yayasan Al Mabrur Kebalen adalah gerakan dakwah dibidang: Sosial, Keagamaan dan Kemanusiaan, bertujuan untuk mensejahterakan para dhuafa, meliputi: Pendidikan, Kesehatan, Pangan dan Pemurdian aqidah serta ibadah Islamiah.

Bermula dari kegiatan "infaq saweran" Jamaah masjid Al-Hijrah Taman Wisma Asri usai taushiyah subuh oleh ust. H. Engkin

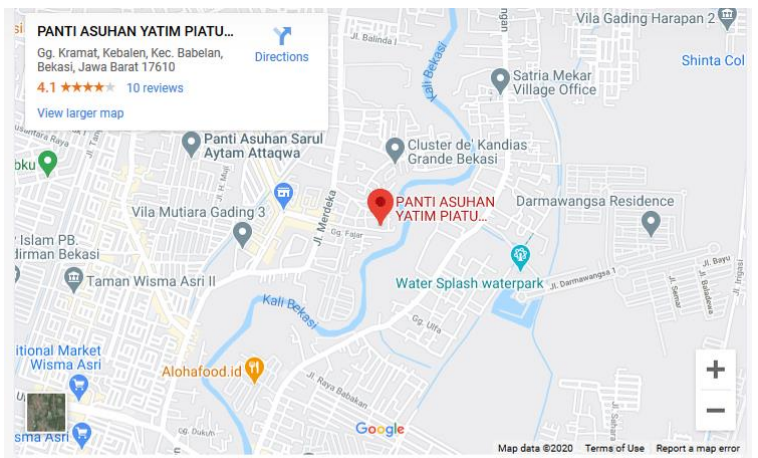

Muttaqien, dilanjutkan dengan bersepeda sehat keliling kampung sekitar Babelan, berupa santunan dari pintu ke pintu pada tahun 1995. Seiring sejalan semangat berjamaah senantiasa dijaga dan dikembangkan. Alhamdulillah pada tahuin 1996 jamaah bisa membangun Musholla di atas tanah wakaf jama'i seluas 50 M2 di Kp. Penggilingan Tengah - Kebalen - Babelan, Kab. Bekasi. Musholla dimaksud adlah sebgai basis pembinaan, santunan, silaturrahim dan ibadah lainnya.

Pada tahun 2000 didirikan Yayasan bernama YAYASAN ALMABRUR yang

berhasil membebaskan tanah sekitar Musholla sehingga menjdari luas 1791 m2. dan pada akhir 2015 asset tanah Almabrur bertambah luas menjadi 2016 m2. Pada tahun 2010 Yayasan berubah nama menjadi YAYASAN ALMABRUR

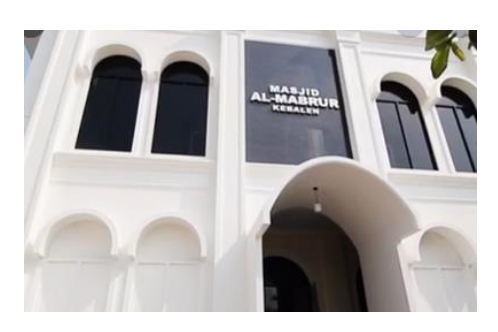

KEBALEN (YAMKA) dan kiri mengelola: Panti Asuhan Yatim-Dhuafa, Masjid dan Usaha Koperasi.

Almabrur berperan sebagai mediator antara para donatur dengan dhuafa, Almabrur menghimpun, mengelola dan menyampaikan segala bantuan kepada mustahiuk, karena menyadari, bahwa mensejahterakan dhuafa bukan hanya menjadi kewajiban dan tanggungjawab satu pihak, dalam hal ini, pemerintah semata, tetapi

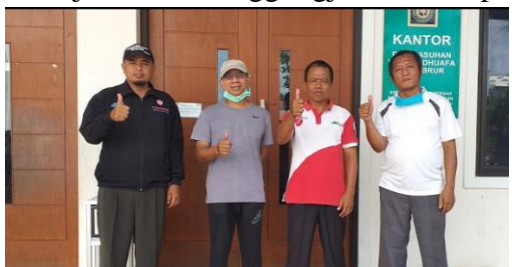

seluruh elemen masyarakat.

Banyak anak usia sekolah yang tidak beruntung disebabkan karena terpisah dari kedua orang tuanya. Begitu pula para lansia yang tidak berdaya. Anak merupakan tunas

dan generasi penerus cita-cita perjuangan bangsa dan agama. Oleh karena itu untuk menjamin kelangsungan hidupnya agar dapat tumbuh dan berkembang dengan baik dan wajar, dewasa dan mandiri, perlu perhatian dan penanganan yang memadai dan Kita lah yang pantas menjadi figur sekaligus orang tua mereka.

- Mukim: 44 orang
- Dhuafa/Jompo: 5 orang

Banyak anak usia sekolah pada panti asuhan yatim dan dhuafa usia SMP yang membutuhkan penggunaan komputer untuk membantu kegiatan pembelajaran dan mengerjakan tugas sekolah. Salah satu aplikasi komputer yang berguna adalah power point yang bisa digunakan untuk membuat presentasi tugas sehingga lebih terorganisir dan menarik. Oleh karena itu, kami mengadakan pengabdian masyarakat dengan tema Penganalan Ms. Office Power Point Untuk Membuat Presentasi Yang Menarik Pada Panti Asuhan Al Mabrur Bekasi. Dengan adanya pengenalan ini diharapkan agar bisa mempermudah kegiatan para putra putri usia SMP pada panti asuhan yatim dan dhuafa Al-Mabrur dalam kegiatan pembelajaran dan sekolahnya. Aamiin.

## **II. BENTUK KEGIATAN**

Adapun bentuk kegiatan adalah pelaksanaan pengabdian masyarakat dalam bentuk pengajaran Microsoft Office berupa pengenalan *Microsoft power point* dengan melibatkan dosen dari Sekolah Tinggi Manajemen Informatika dan Komputer Nusa Mandiri . Di samping itu akan dijelaskan juga bagaimana cara menyajikan informasi yang bermanfaat dan membuat presentasi yang menarik bagi putra putri Panti Asuhan Al Mabrur.

#### III. PELAKSANAAN

Kegiatan pengabdian masyarakat ini akan dilaksanakan pada:

Tanggal : 19 Desember 2020
Waktu : 09.00 – 11.00 WIB
Tempat : Panti Asuhan Yatim Piatu Dhuafa Al Mabrur. Gg. Kramat Kebalen.
Kec. Babelan, Bekasi, Jawa Barat. 17610.

Beriku ini adalah susunan panitia Pengabdian Masyarakat:

| Penangung Jawab | : | Dr. Dwiza Riana, Ssi, MM, M. Kom |
|-----------------|---|----------------------------------|
| Ketua Pelaksana | : | Sri Muryani, M.Kom               |
| Tutor           | : | Hidayanti Murtina. M. Kom        |
| Anggota         | : | Sari Hartini, M. Kom             |
|                 |   | Rosi Kusuma Serli, M. Kom        |
|                 |   | Destria Ayu Ramadhan             |
|                 |   | Muhammad Syamsuri                |
|                 |   | Ahmad Hilmi Prayogi              |
|                 |   | Amelia                           |

### IV. PESERTA

Peserta pengabdian masyarakat kurang lebih berjumlah 20 peserta dari putra putri Panti Asuhan Al Mabrur dengan rentang usia sekolah SMP. Peserta pengabdian masyarakat akan mendapatkan fasilitas berupa Modul Pengenalan Ms power point, souvenir dan sertifikat.

### V. HASIL DAN LUARAN YANG DICAPAI

Hasil dan luaran yang dicapai setelah kegiatan pengabdian kepada masyarakat dilaksanakan yaitu:

- 1. Pengetahuan dan teknologi untuk meningkatkan keterampilan penggunaan Microsoft power point pada putra putri panti asuhan Al Mabrur meningkat
- 2. Peserta mempunyai kemampuan yang memadai terutama kemampuan untuk mengaplikasikan Microsoft power point.
- 3. Luaran lain yang dihasilkan yaitu pada publikasi media massa dengan link: <u>http://lppm.nusamandiri.ac.id/pembelajaran-power-point-sebagai-alat-bantu-pembuatan-tugas-dimasa-pandemi-covid-19-di-yayasan-panti-asuhan-yatim-dhuafa-al-mabrur-bekasi/</u>.

## VI. BIAYA

Anggaran biaya dalam melaksanakan kegiatan pengabdian pada masyarakat, sebagai berikut :

| No          | Uraian                                  | Qty   | Harga      | Jumlah             |  |  |
|-------------|-----------------------------------------|-------|------------|--------------------|--|--|
| <b>1.</b> A | 1. Akomodasi (Perjalanan/Penginapan)    |       |            |                    |  |  |
| a.          | -                                       | -     | -          | Rp. 0              |  |  |
|             |                                         |       | Subtotal   | Rp. 0              |  |  |
| 2. P        | eralatan                                |       |            |                    |  |  |
| a.          | Proposal dan Laporan                    | 2     | Rp. 50.000 | Rp. 100.000        |  |  |
|             | L                                       |       | Subtotal   | <b>Rp. 100.000</b> |  |  |
| <b>3.</b> P | erlengkapan                             |       |            |                    |  |  |
| a.          | -                                       | -     | -          | Rp. 0              |  |  |
|             |                                         | Rp. 0 |            |                    |  |  |
| <b>4.</b> B | iaya Habis Pakai                        |       |            |                    |  |  |
| a.          | Kuota Internet Peserta                  | 30    | Rp. 50.000 | Rp. 1.500.000      |  |  |
|             | dan Panitia                             |       |            |                    |  |  |
|             |                                         |       | Subtotal   | Rp. 1.500.000      |  |  |
| <b>5.</b> B | iaya Lain-lain                          |       |            |                    |  |  |
| a.          | Souvenir Peserta (botol & tempat makan) | 20    | Rp.50.000  | Rp. 1.000.000      |  |  |

Tabel 1. Realisasi Anggaran Biaya

| b. | Paper Bag                           | 20 | Rp. 10.000  | Rp. 200.000          |
|----|-------------------------------------|----|-------------|----------------------|
| c. | Doorprize pulsa untuk<br>10 peserta | 10 | Rp. 25.000  | Rp. 250.000          |
| d. | Biaya Tak terduga                   | -  | Rp. 300.000 | Rp. 300.000          |
|    |                                     |    | Subtotal    | <b>Rp. 1.750.000</b> |
|    |                                     |    | Total       | Rp. 3.250.000        |

## VII. PENUTUP

Pelaksanaan kegiatan pengabdian kepada masyarakat berjalan dengan baik Peserta dapat mengikuti pelatihan dengan sangat baik dan tertib.

## Lampiran Foto Kegiatan

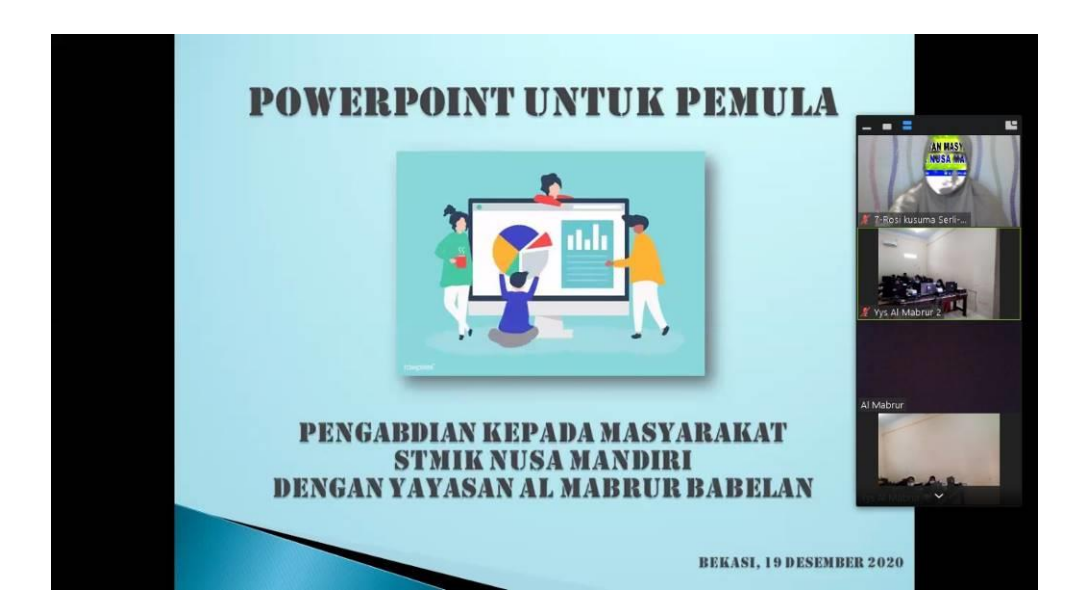

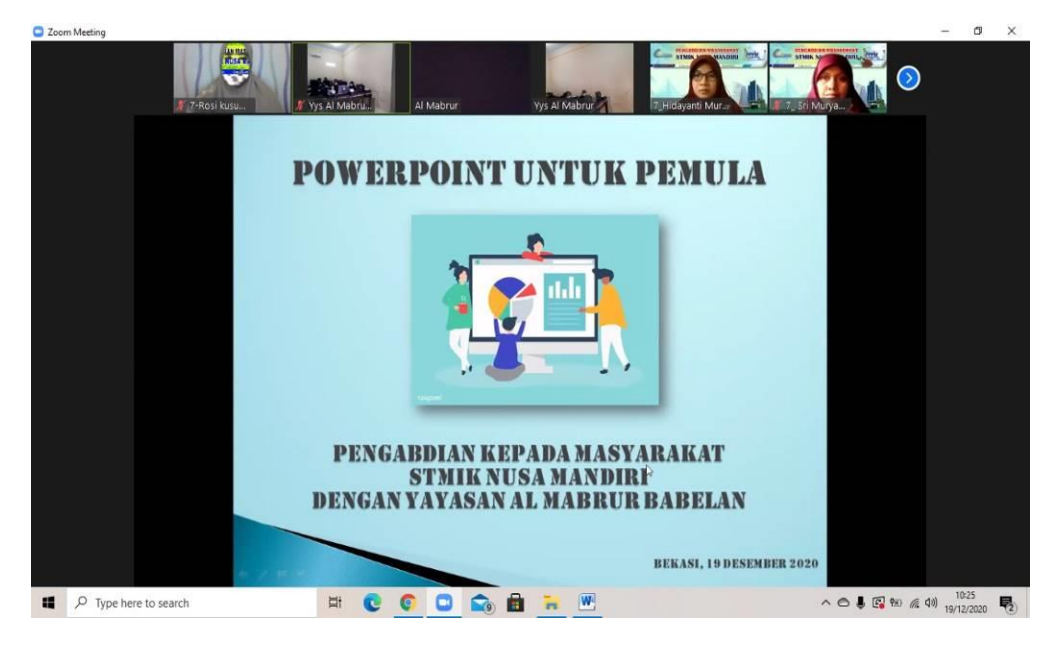

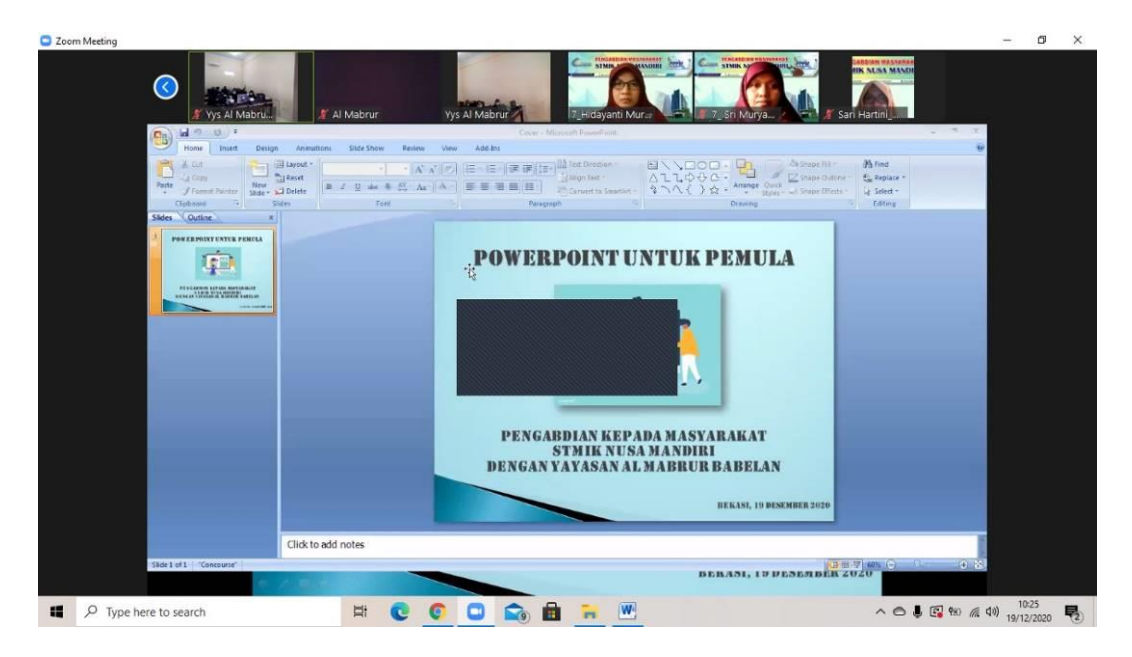

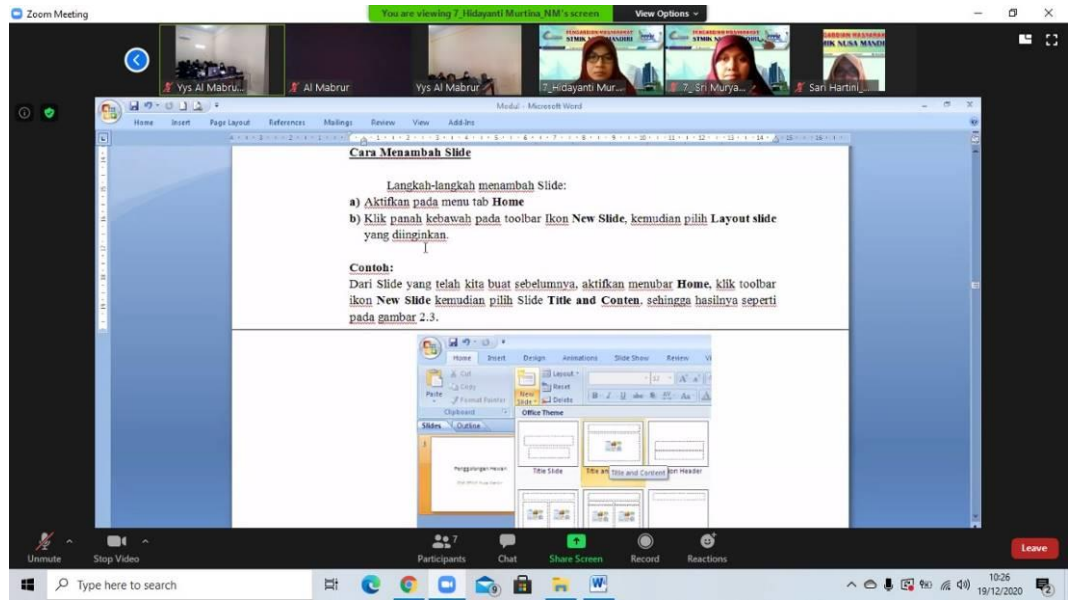

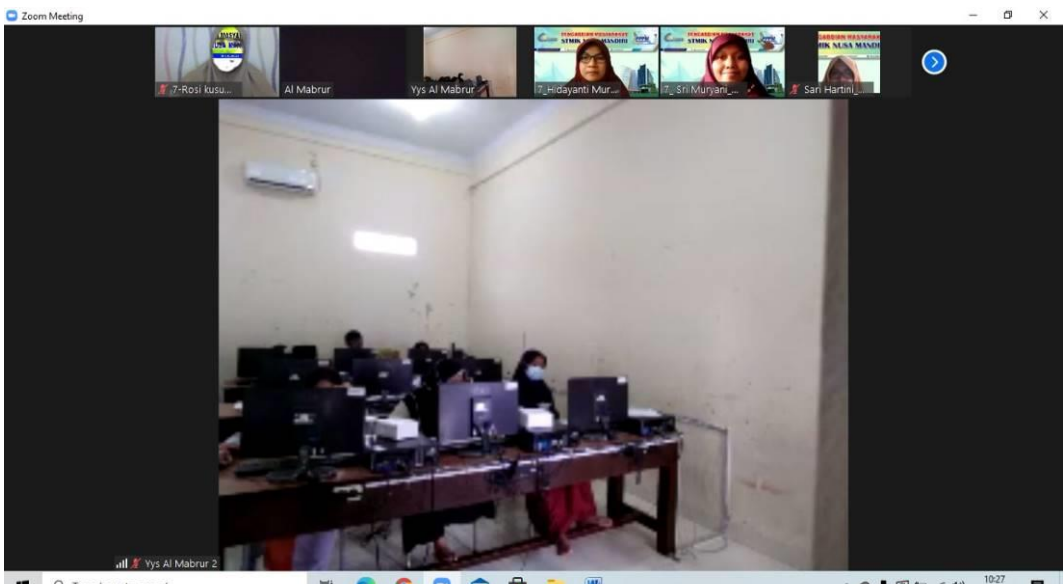

Type here to search

🛱 💽 🖸 💼 🍺 🖤

#### Lampiran Daftar Hadir Panitia

#### ABSENSI KEHADIRAN PANITIA PENGABDIAN MASYARAKAT SEMESTER GANJIL 2020/2021 SEKOLAH TINGGI MANAJEMEN INFORMATIKA DAN KOMPUTER NUSA MANDIRI

#### PEMBELAJARAN POWER POINT SEBAGAI ALAT BANTU PEMBUATAN TUGAS DIMASA PANDEMI COVID 19 DI YAYASAN PANTI ASUHAN YATIM DHUAFA AL-MABRUR BEKASI

| NO | NIP       | NAMA                      | PARAF   |
|----|-----------|---------------------------|---------|
| 1. | 201609562 | Sri Muryani, M. Kom       | de      |
| 2. | 201909137 | Hidayanti Murtina, M. Kom | (Hal)-  |
| 3. | 201809151 | Sari Hartini, M. Kom      |         |
| 4. | 201209719 | Rosi Kusuma Serli, M. Kom | Qint    |
| 5. | 12180193  | Destria Ayu Ramadhan      | 86      |
| 6. | 12180199  | MuhammadSyamsun           | Sint    |
| 7. | 12180066  | Ahmad Hilmi Prayogi       | h       |
| 8. | 12180352  | Amelia                    | Age     |
|    |           |                           | 1 de la |

## Lampiran Daftar Hadir Peserta

#### PRESENSI PESERTA PENGABDIAN MASYARAKAT YAYASAN AL MABRUR KEBALEN SABTU, 19 DESEMBER 2020 STMIK NUSA MANDIRI

| NO.  | NAMA LENGKAP         | TANDA TANGAN |
|------|----------------------|--------------|
| ij.  | Elin Muranisan       | man          |
| 21.  | LIPA NISPU TIARAWATI | Hm 1         |
| 3)   | PUTRI SHAFIRA        | Betz         |
| 41.  | M.Ridho 20ai         | 1 the second |
| 5)   | Linda dews           | dit.         |
| 6.)  | DELLA OFTAVIANI      | Faul         |
| 7.)  | SILVIA SALSA FADILAH | St.          |
| ٤.)  | Ramdan Mauxana       | Fut          |
| g. ) | Asti Syifa Nabica    | and          |
|      |                      | /            |
|      |                      |              |
|      |                      |              |

# MATERI

PENGABDIAN MASYARAKAT

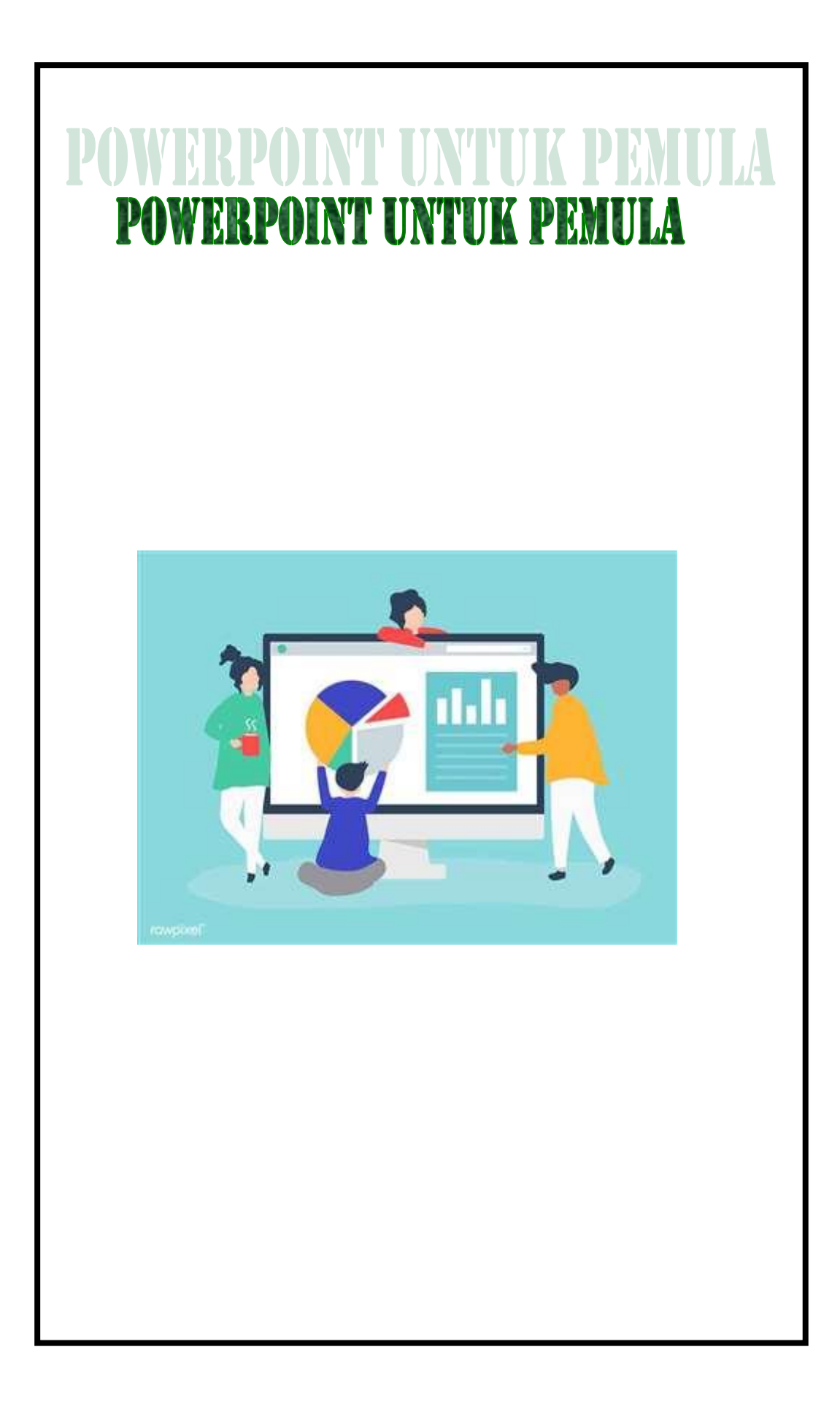

## BAB I Pengenalan Microsoft Office PowerPoint 2007

Microsoft Power Point merupakan salah satu program office dari Microsoft, yang berfungsi untuk membuat presentasi. Hasil presentasi tersebut biasanya di tampilkan dengan tampilan yang lebih besar yaitu dengan memakai alat proyektor. Dengan Microsoft PowerPoint akan membantu dalam menyusun sebuah presentasi yang efektif, professional, dan juga mudah. Microsoft Power Point akan membantu sebuah gagasan menjadi lebih menarik.

Terdapat beberapa versi dari Microsoft Powerpoint diantaranya Microsoft Powerpoint 2003, 2007, dan 2010. Pada tutorial ini dengan menggunakan Microsoft Powerpoint 2007.

#### Cara Menjalankan Microsoft

Langkah-langkah Menjalankan Microsoft Office Powerpoint yaitu:

- a) Klik Menu Start
- b) Pilih All Program
- c) Pilih Microsoft Office
- d) Pilih Microsoft Office 2007

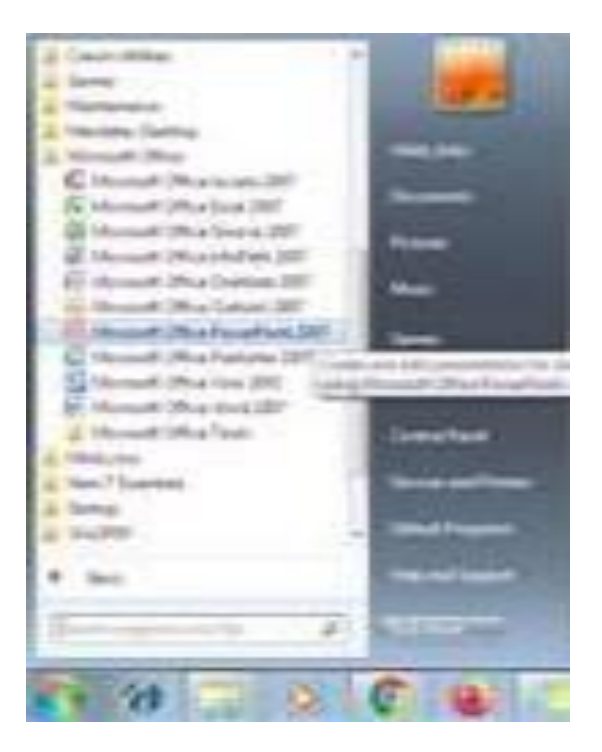

Gambar 1.1 Ilustrasi Membuka Program Powerpoint Lewat Program Microsoft Office

Atau

- a) Klik Menu Start
- b) Ketik PowerPoint di kolom Search Program

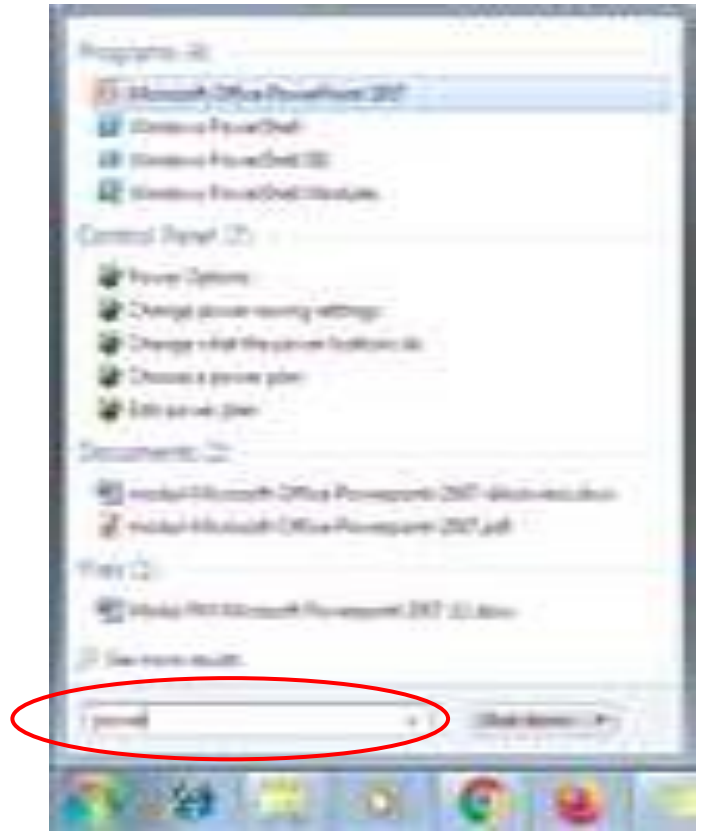

Gambar 1.2 Ilustrasi Membuka Program Powerpoint

Lewat Search Program

## <u>Tampilan</u>

Setelah dilakukan langkah-langkah menjalankan Program Powerpoint, maka akan tampil Interface (tampilan) dari powerpoint seperti pada gambar 1.3 dibawah ini.

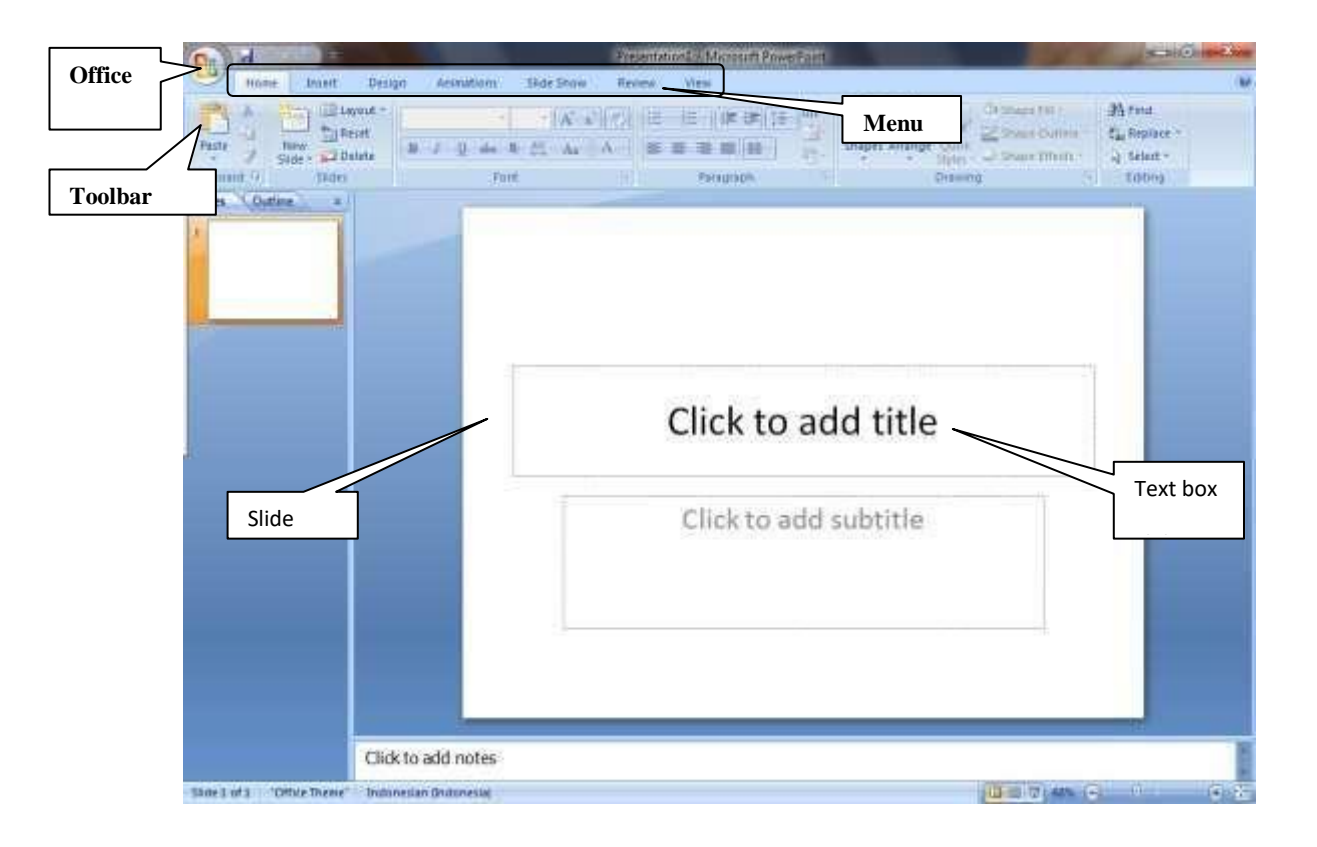

Gambar 1.3. Tampilan Program Powerpoint

## Cara Menyimpan File

Langkah-langkah menyimpan File Presentasi yaitu seperti berikut:

a) Klik Office Button, kemudian pilih Save atau Tekan CTRL+S, sehingga akan tampil kotak dialog Save As gambar 1.5 berikut:

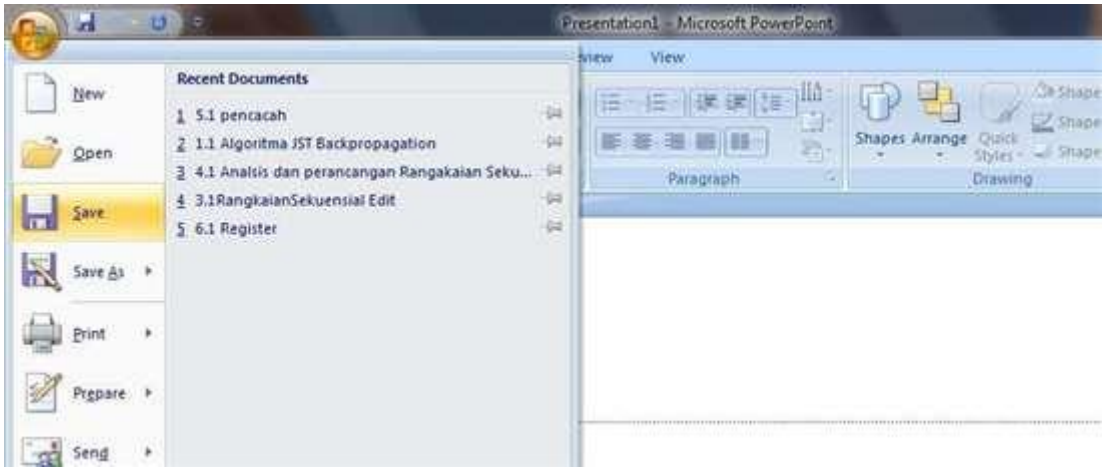

Gambar 1.4 Ilustrasi Menyimpan File

| Charles and the second second s | 01                                        | 100.00               |
|----------------------------------------------------------------------------------------------------|-------------------------------------------|----------------------|
| Organize + New Yours                                                                                                    | et                                        | 122 - 1              |
| Microsoft Office Pr                                                                                                    | Documents library<br>Includes 2 locations | Arrange by: Folder + |
| 😭 Favorites 👘                                                                                                    | 200                                       |                      |
| Cesktop                                                                                                    | -                                         |                      |
| di Downicada                                                                                                    | Photo and a                               |                      |
| 1 Recent Places                                                                                                    | Bigebuin                                  |                      |
|                                                                                                    |                                           |                      |
| Darsements                                                                                                    |                                           |                      |
| (in the second second                                                                                                    |                                           |                      |
| Music                                                                                                    |                                           |                      |
| a) Music -                                                                                                    |                                           |                      |
| File game                                                                                                    | 10500                                     |                      |
| Musie.                                                                                                    | (Point Presentation                       |                      |

Gambar 1.5. Kotak dialog Save As

**b)** Dari kotak dialog diatas pilih tempat penyimpanan dan ketik nama filenya, kemudian pilih tombol **Save** 

## <u>Cara Membuka File presentasi</u>

Langkah-langkah membuka file presentasi yaitu sebagai berikut:

a) Klik Office Button, kemudian pilih Open atau Tekan CTRL+O, sehingga akan tampil kotak dialog Open, seperti pada gambar 1.7.

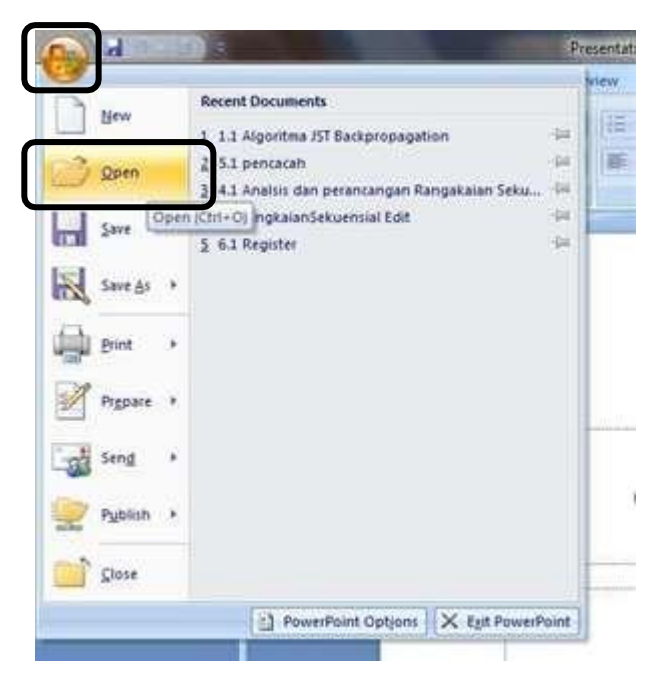

Gambar 1.6 Ilustrasi membuka file presentasi

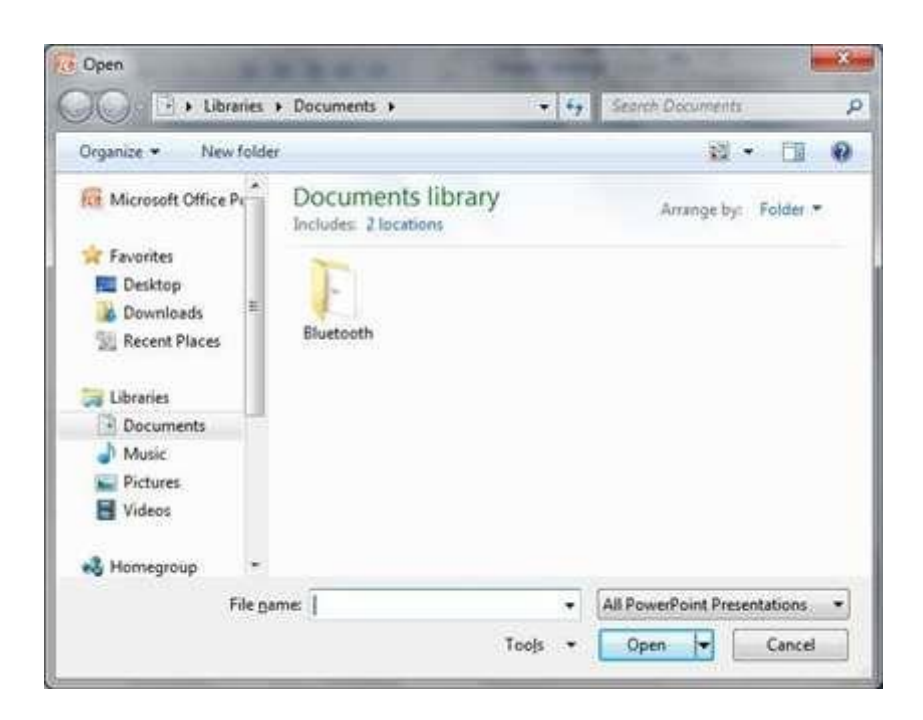

Gambar 1.7 Kotak dialog Open

Dari **kotak dialog open** diatas pilih file presentasinya, kemudian pilih tombol **Open** 

## Cara Menampilkan Presentasi

Cara menampilkan presentasi ada beberapa cara yaitu:

a) Menekan tombol F5, berfungsi untuk menampilkan presentasi mulai dari slide pertama

**b)** Klik Menu **View**, kemudian pilih ikon **Slide Show**, berfungsi untuk menampilkan presentasi mulai dari slide pertama, seperti pada Gambar 1.8.

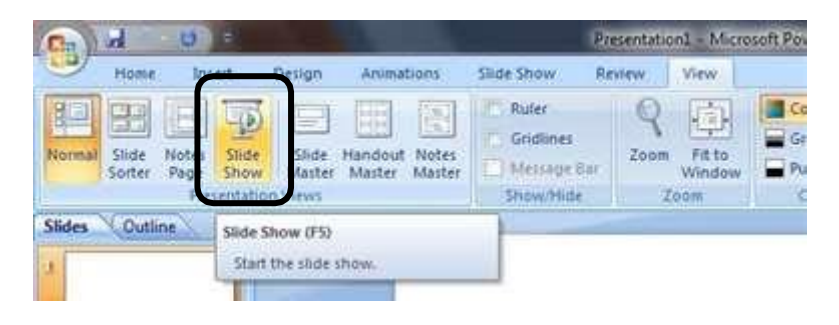

Gambar 1.8 Ilustrasi Menampilkan presentasi

c) Klik **Ikon Slide Show**, berfungsi menampilkan presentasi sesuai slide yang aktif saat itu, seperti pada gambar 1.9.

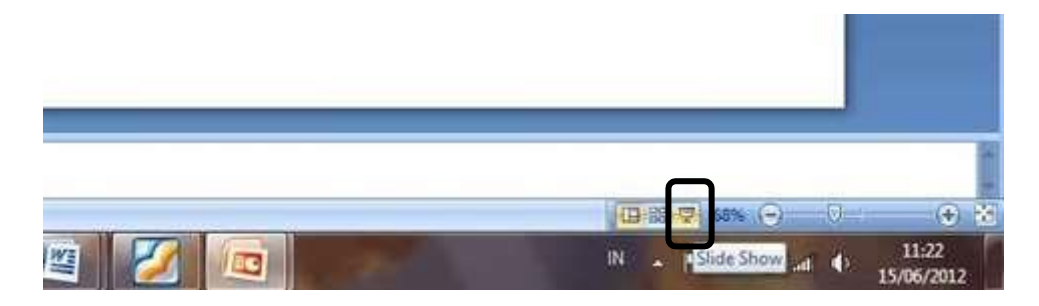

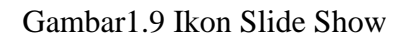

## Cara Menutup File Presentasi

Setelah selesai membuat presentasi atau menggunakan file presentasi, maka kita harus menutup file presentasi tersebut dengan cara klik **Office Button**, kemudian

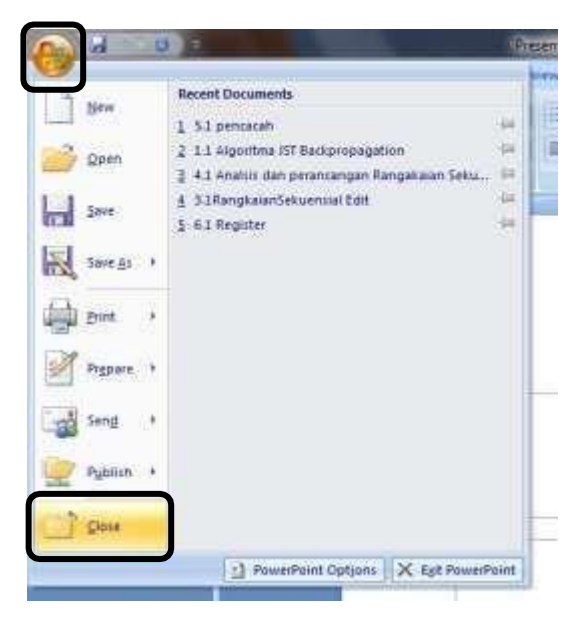

pilih Close.

Gambar 1.10 Ilustrasi menutup file presentasi

## **BAB 2**

## Memulai Membuat Presentasi

#### Cara menuliskan Teks pada Slide

Setelah program presentasi telah terbuka, selanjutnya kita dapat memulai membuat presentasi sesuai yang kita inginkan. Cara untuk menuliskan teks pada slide yaitu dengan cara klik pada text box slide kemudian tuliskan apa yang dituliskan.

#### **Contoh:**

Buka program Powerpoint, sehingga tampilaanya seperti pada gambar 2.1 dibawah ini.

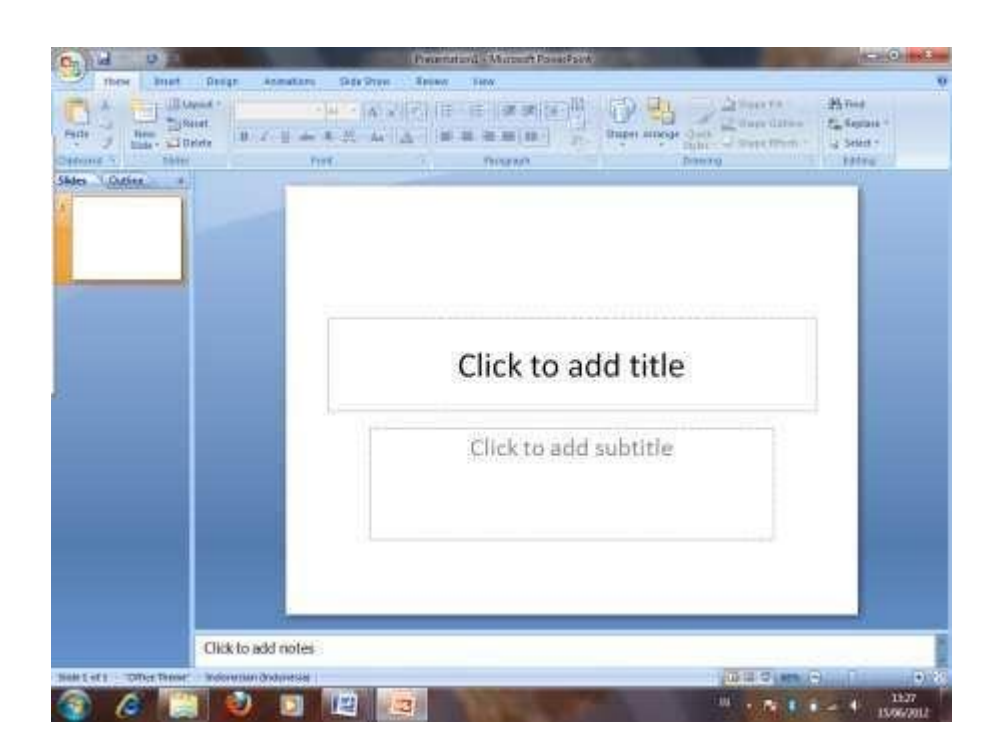

Gambar 2.1 Tampilan Powerpoint

Klik pada Text Box **Click to add title**, kemudian tulis "**Penggolongan Hewan**", kemudian pada Text Box **Click to add subtitle** ketikan nama masingmasing contoh "**oleh STMIK Nusa Mandiri**", sehingga hasilnya seperti pada gambar 2.2 dibawah ini.

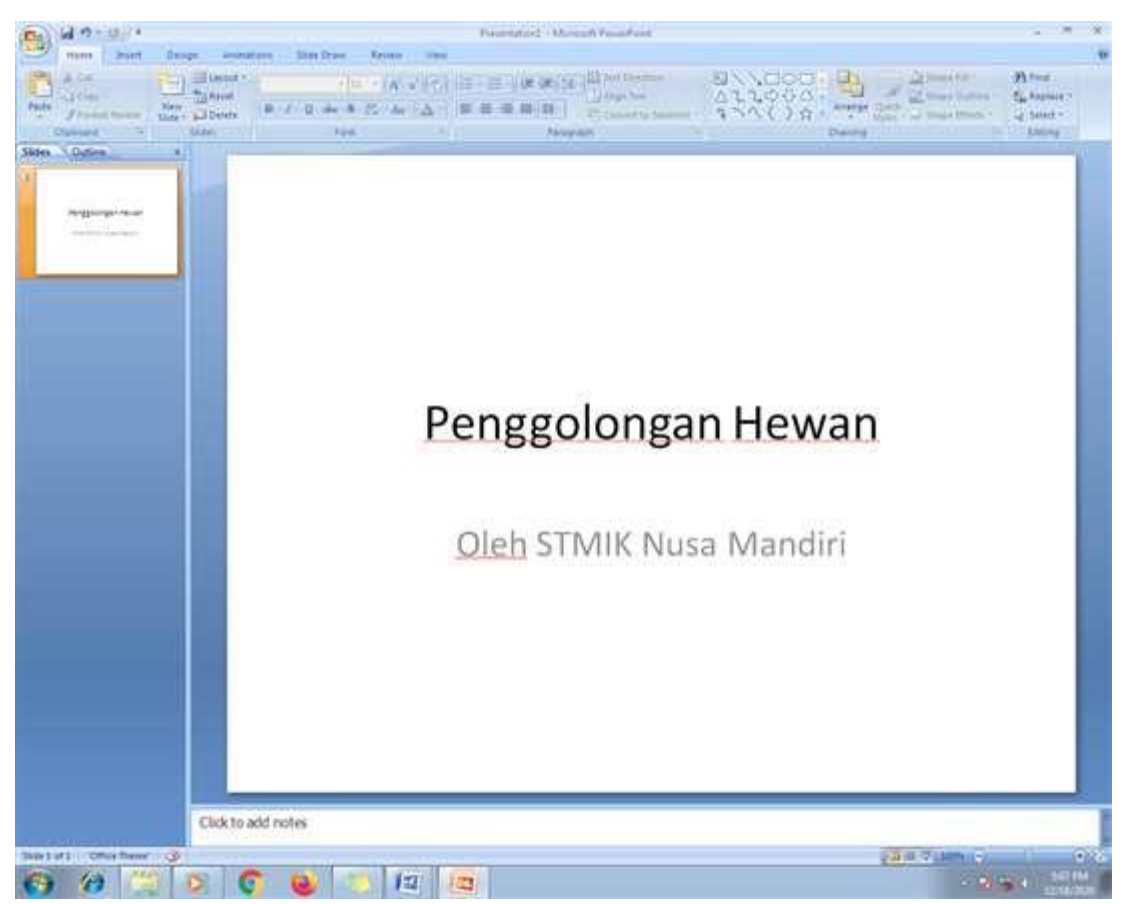

Gambar 2.2 Hasil menuliskan teks pada slide

## Cara Menambah Slide

Langkah-langkah menambah Slide:

- a) Aktifkan pada menu tab Home
- **b**) Klik panah kebawah pada toolbar Ikon **New Slide**, kemudian pilih **Layout slide** yang diinginkan.

## **Contoh:**

Dari Slide yang telah kita buat sebelumnya, aktifkan menubar **Home**, klik toolbar ikon **New Slide** kemudian pilih Slide **Title and Conten**, sehingga hasilnya seperti pada gambar 2.3.

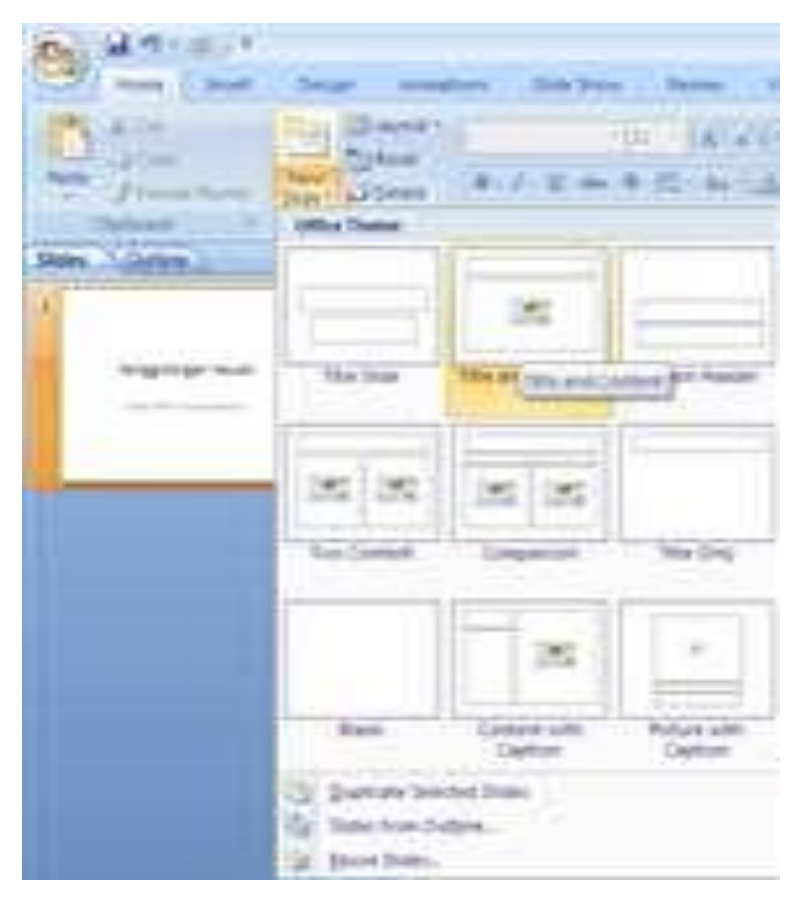

Gambar 2.3 Ilustrasi Manambahkan Slide

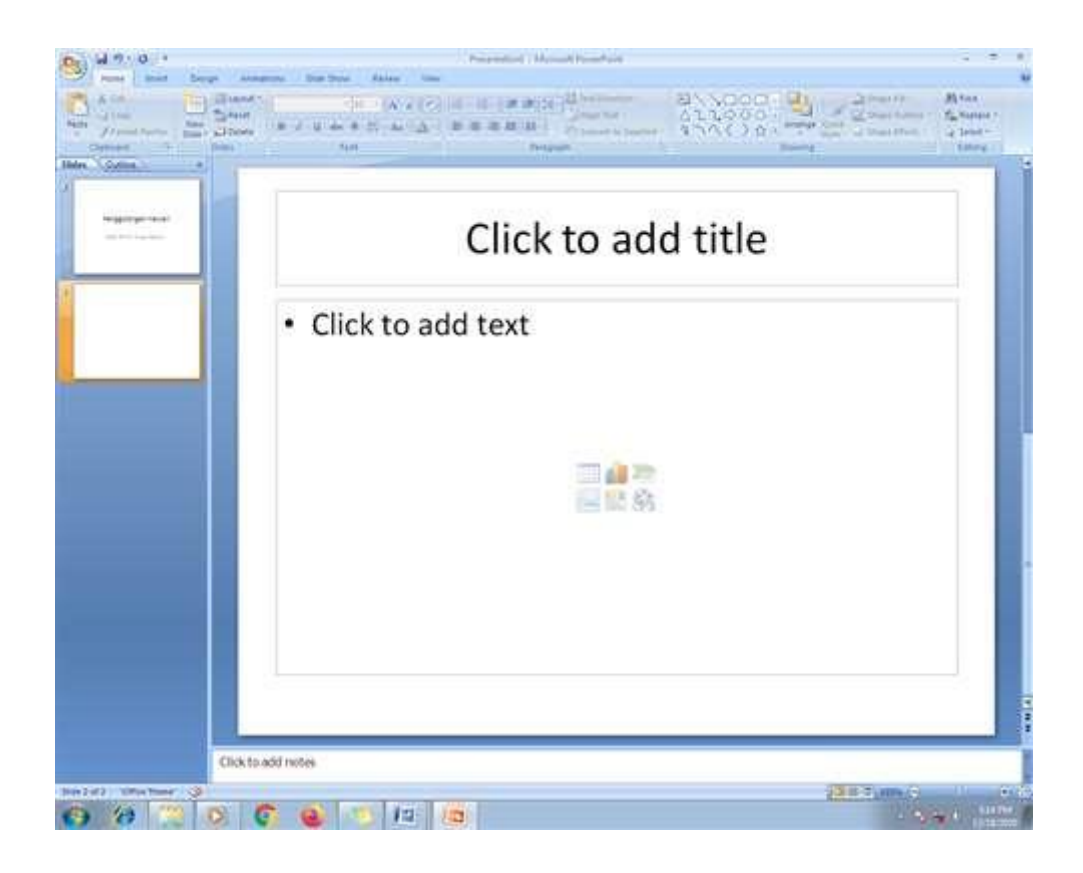

Gambar 2.4 hasil menambahkan Slide

Ketiklah Slide yang kita tambahkan, sehingga hasilnya seperti pada gambar 2.5 dibawah ini.

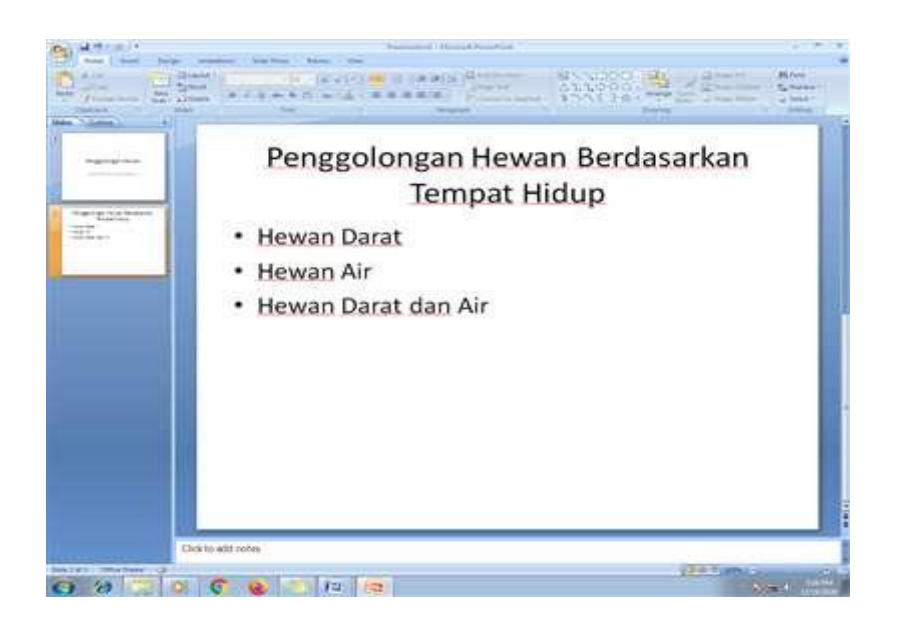

Gambar 2.5 Hasil menambahkan slide

## Cara mengganti Layout Slide

Langkah-langkah untuk Mengganti Layout yaitu:

- a) Aktifkan slide yang akan diganti layout nya dengan cara di klik bagian kiri.
- **b**) Pilih menu bar **Home**
- c) Klik toolbar Layout, kemudian pilih layout yang akan dipakai,

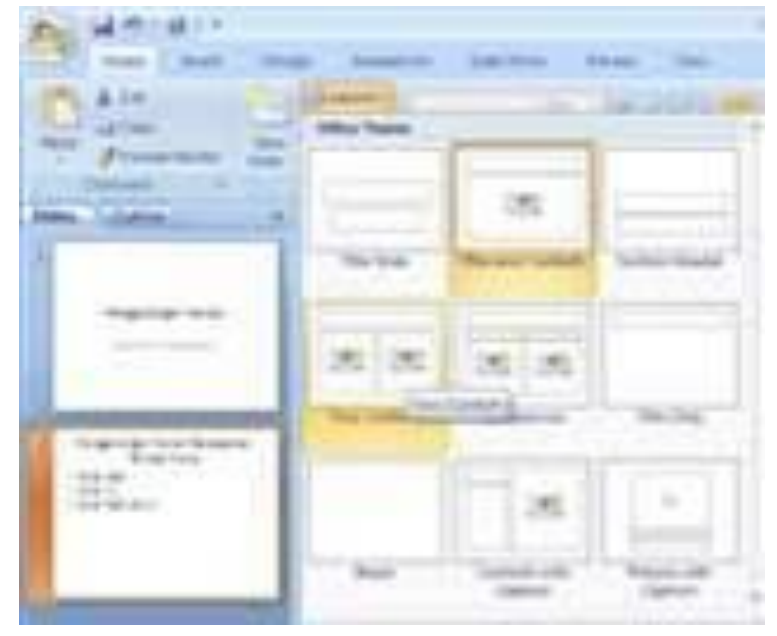

Gambar 2.6 Ilustrasi Mengganti Layout

**Contoh :** menggunakan Layout **Two Conten**, sehingga hasilnya seperti pada gambar 2.7 dibawah.

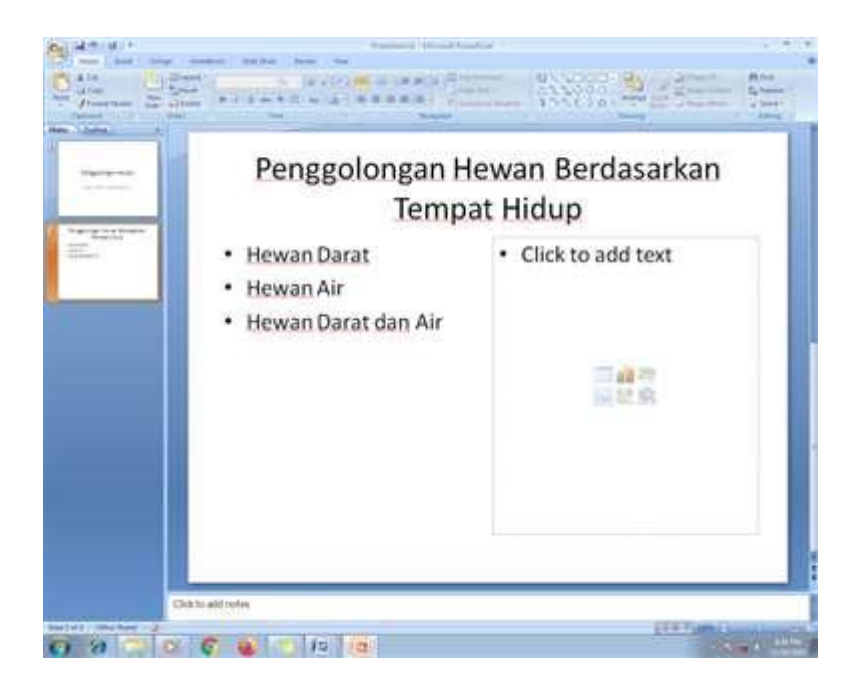

Gambar 2.7 Hasil mengganti Layout

## Cara Menghapus Slide

Langkah untuk menghapus slide yaitu dengan cara klik kanan slide yang akan dihapus, kemudian pilih Delete Slide seperti pada gambar 2.8.

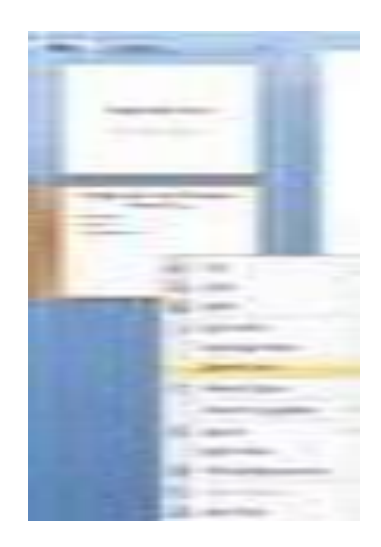

Gambar 2.8 Ilustrasi menghapus slide

## <u>Cara Menyisipkan Gambar</u>

Langkah-langkah menyisipkan Gambar:

- a) Pilih Menubar Insert
- b) Klik Toolbar Picture, sehingga akan tampil kotak dialog Insert Picture

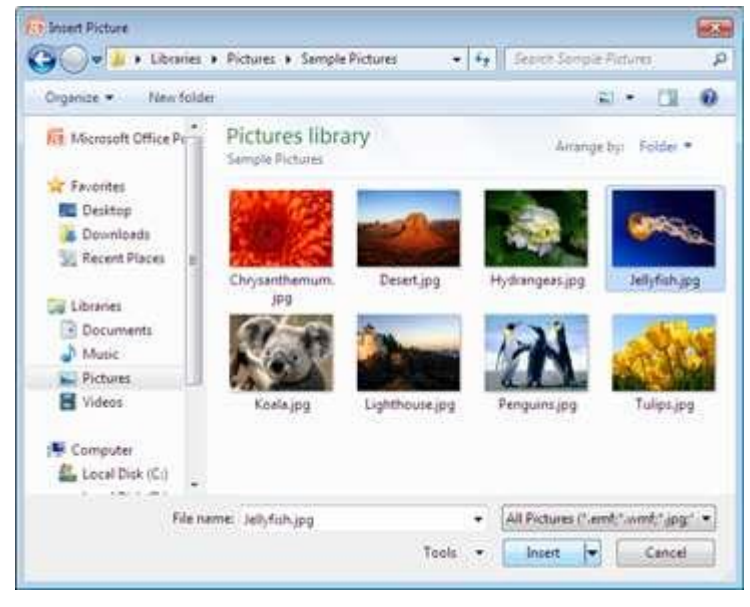

Gambar 2.9 Kotak dialog Insert Picture

c) Pilih file gambarnya dan Pilih Tombol Insert, sehingga contoh hasil menyisipkan gambar seperti pada Gambar 2.10.

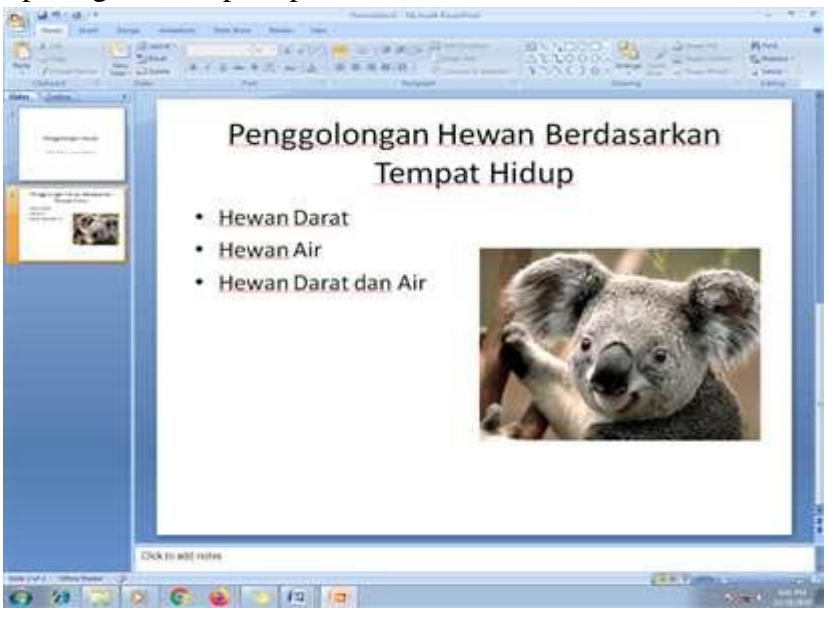

Gambar 2.10 Hasil menyisipkan Gambar

#### Cara Menyisipkan File Audio

Langkah-langkah menyisipkan File Audio:

- a) Klik Menubar Insert
- b) Klik Toolbar Sound, sehingga akan tampil kotak dialog Insert Sound

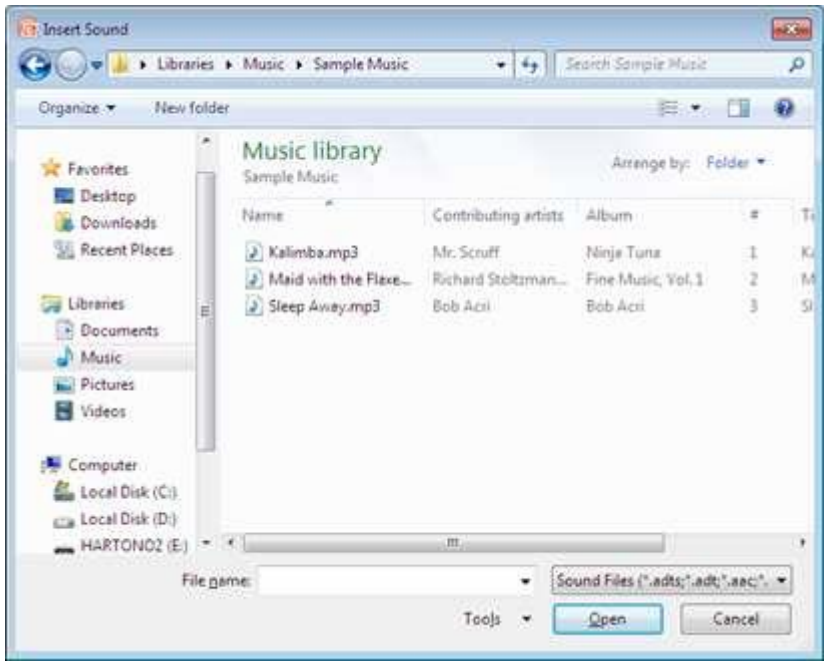

Gambar 2.11 Kotak Dialog Insert Sound

- c) Pilih file audio yang akan disisipkan, kemudian pilih Tombol **OK**
- d) Pilih tombol Automatically jika menginginkan audio dimainkan secara otomatis (secara langsung pada saat slide di tampilkan) atau klik tombol When Cliked jika audio dimainkan setelah dilakukan klik. Setelah dipilih salah satu maka akan tampil ikon audio.

#### Cara Menyisipkan Video

Langkah-langkah menyisipkan file Video:

- a) Klik pada menubar Insert
- b) Klik toolbar Movie, sehingga akan tampil kotak dialog Insert Movie

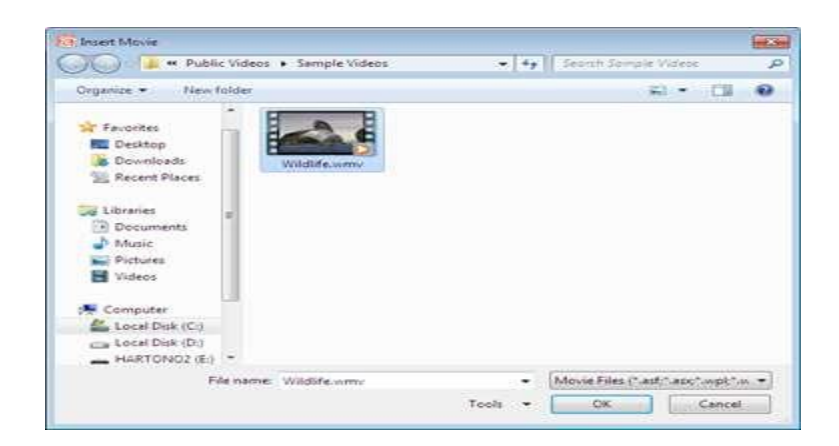

Gambar 2.13 Kotak dialog Insert Movie

- c) Pilih file video yang akan disisipkan, kemudian klik tombol OK.
- d) Pilih tombol Automatically jika menginginkan Video dimainkan secara otomatis (secara langsung pada saat slide di tampilkan) atau klik tombol When Clicked jika Video dimainkan setelah dilakukan klik.

## Cara Mengganti tema (theme)

Langkah-langkah mengganti tema (theme) slide:

- a) Klik menubar Design
- **b**) Pilih tema yang diinginkan.

## Mengganti warna Background

Langkah-langkah mengganti warna background :

- a) Klik menubar Design
- b) Klik toolbar Background Style
- c) Pilih warna style yang tersedia atau klik format background untuk

## **BAB III**

## Memberikan Animasi Presentasi

#### <u>Animasi Antar Slide</u>

Animasi antar slide yaitu animasi gerakan dan audio yang diberikan pada saat perpindahan antar slide yang satu ke salide selanjutnya.

Langkah-langkah memberikan animasi antar slide:

- a) Pilih slide yang akan diberikan animasi transisi
- b) Pilih menubar Animation
- c) Pilih **animasi** yang diinginkan untuk slide yang aktif atau klik **Apply To All**, untuk memberikan animasi transisi pada semua slide.

#### Animasi Objek pada Slide

Langkah-langkah memberikan animasi gerakan text atau objek pada slide:

- a) Pilih Objek atau text pada slide yang akan diberikan Animasi
- b) Pilih menubar Animations
- c) Klik toolbar **Custom Animation**.
- d) Klik ikon **Add Effect**, pilih salah satu jenis animasi, kemudian pilih salah satu animasinya (Lihat hasilnya)

## **BAB IV**

## MENYISIPKAN TABEL DAN GRAFIK

#### Menyisipkan Tabel

Langkah-langkah menyisipkan tabel pada slide:

- a) Siapkan (tambahkan) slide yang akan digunakan untuk menyisipkan tabel
- b) Klik menubar Insert
- c) Klik toolbar **Table**, kemudian tentukan ukuran tabelnya, misalnya 4x5 (jumlah kolom 4 jumlah baris 5).

|       |                   | and the second |                                                                                                    |
|-------|-------------------|----------------|----------------------------------------------------------------------------------------------------|
|       | ND<br>2<br>3<br>4 |                |                                                                                                    |
| 0 9 2 | Datsald mm        |                | and a second a second a second a second a second a second a second a second a second a second a second a second |

Gambar 4.1 Hasil menyisipkan tabel

**d**) Isilah sel-sel (kotak) pada tabel tersebut, misalnya seperti pada gambar 4.3 dibawah ini

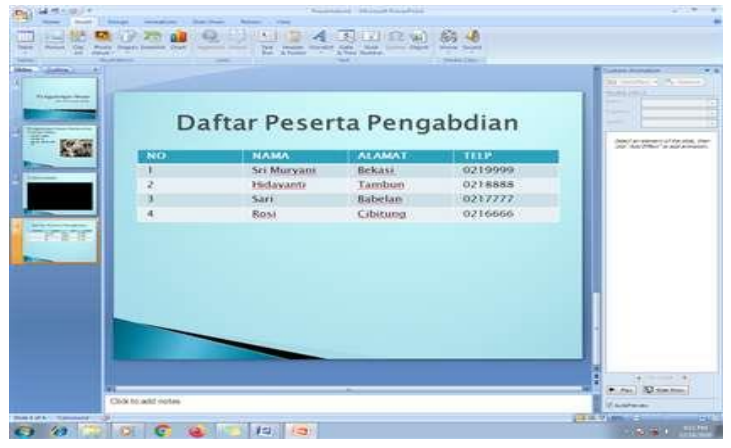

Gambar 4.2 Hasil menuliskan teks pada tabel

e) Aturlah lebar kolom dengan cara klik pada pembatas kolom dan drag ketempat lain, jika lebar kolom belum sesuai dengan isi kolomnya.

### <u>Menyisipkan Grafik</u>

Langkah-langkah menyisipkan Grafik:

- a) Tambahkan slide yang akan di sisipkan grafik
- b) Pilih menubar Insert, dan pilih toolbar Insert Chart

| Templates     | Column   |      |
|---------------|----------|------|
| Column        |          |      |
| 🖄 Line        |          |      |
| Pie           |          | TAAT |
| Bar           |          |      |
| Area          |          |      |
| X Y (Scatter) | AA AA AA |      |
| ti Stock      |          |      |
| Surface       | Line     |      |
| Doughnut      |          |      |
| Bubble        |          |      |
| Radar         | Pie      |      |
|               |          |      |

Gambar 4.3 Kotak dialog Insert Chart

c) Pilih salah satu type grafiknya, kemudian klik OK, sehingga akan tampil seperti pada gambar 4.6 dibawah ini.

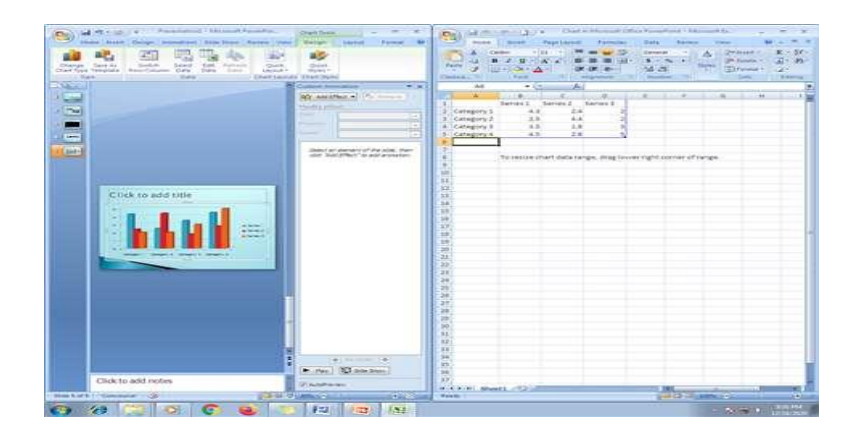

Gambar 4.4 Tampilan Edit data Grafik

**d**) Ubahlah data-data yang terdapat pada sel-sel Microsoft Excel sehingga seperti pada gambar 4.7 dibawah ini.

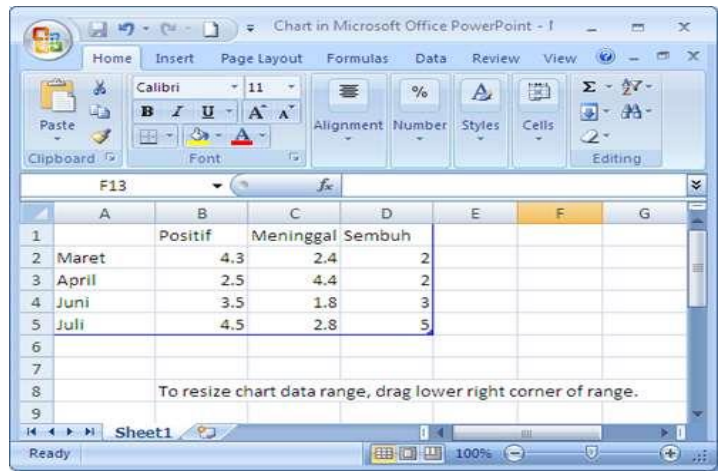

Gambar 4.5 Hasil Edit Data grafik

e) Maka tampilan grafik pada PowerPoint akan tampak seperti gambar 4.8

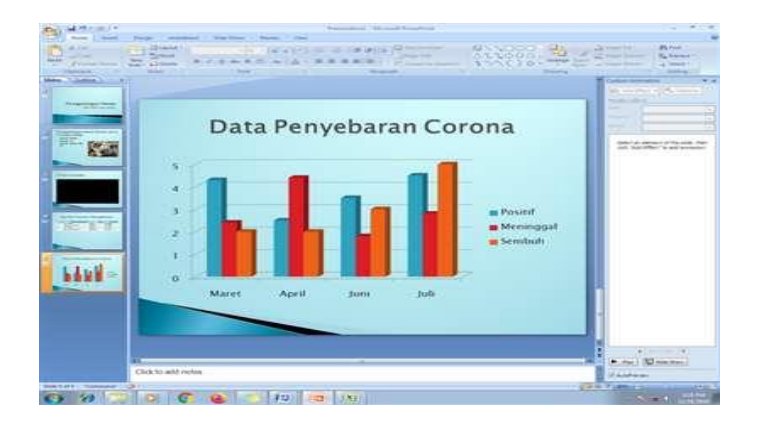

- Gambar 4.6 Hasil Grafik
- f) Tutuplah file Microsoft Excel yang digunakan untuk mengedit data.

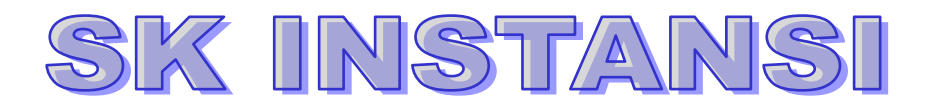

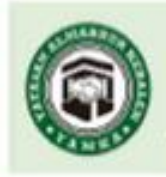

PANTI SOSIAL ASUHAN ANAK-PSAA PANTI ASUHAN YATIM PIATU-DHUAFA ALMABRUR SEKRETARIAT / PUSAT KEGIATAN (p. Penggilingan Tengah RT 001/05, Kel. Kebalen, Kec. Babelan, Kab. Bekasi 17610, Tel. 021-89134736

#### SURAT KETERANGAN

#### Nemor: 17/YAMKA/EXT/XII/2020

Yang bertanda tangan di bawah ini Ketua Yayasan Panti Asuhan Yatim Piatu Dimafa Al-Mabrur. Gg. Kramat Kabalan, Kac. Babalan, Bakasi, Jawa Barat. 17610. Dengan ini menerangkan bahwa:

| Nama Lembaga  | : Sekolah Tinggi Manajemen Informatika dan Komputer |
|---------------|-----------------------------------------------------|
|               | Nusa Mandiri                                        |
| Program Studi | : Teknik Informatika                                |
| Alamat        | : Nusa Mandiri Tower                                |
|               | Jn. Jatiwaringin Raya No. 02 RT. 08 RW. 13          |
|               | Kelurahan Cipinang Melayu Kecamatan Makasar         |
|               | Jakarta Timur, 13620                                |

Telah melaksanakan kegiatan Pengabdian Masyarakat berupa Pembelajaran Power Point Sebagai Alat Banru Pembuatan Tugas Dimasa Pandemi Covid 19 di Yayasan Panti Asuhan Yatim Dhuafa Al-Mabrur Bekasi. Peserta pengabdian masyarakat adalah putra putri peserta didik panti asuhan Yayasan Al Mabrur. Kegiatan tersebut dilaksanakan pada tanggal 19 Desember 2020 secara online menggunakan aplikasi zoom.

Demikian Surat Keterangan ini dibuat untuk dapat dipergunakan sebagaimana mestinya.

Bekasi, 21 Desember 2020 Ketua Yayasan Al Mabrur

duce m. Fattin Typtarani

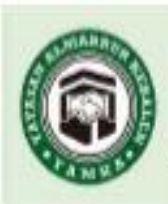

PANTI SOSIAL ASUHAN ANAK-PSAA PANTI ASUHAN YATIM PIATU-DHUAFA ALMABRUR

SEKRETARIAT / PUSAT KEGIATAN

Kp. Penggilingan Tengah RT 001/05, Kel. Kebalen, Kec. Babelan, Kab. Bekasi 17610. Tel. 021-89134736

| Lampiran S | Surat Keterangan        |
|------------|-------------------------|
| Nomor      | : 17/YAMKA/EXT/XII/2020 |
| Tanggal    | : 21 Desember 2020      |

Susunan Panitia Pengabdian Masyarakat Pusat Penelitian dan Pengabdian Masyarakat Sekolah Tinggi Manajemen Informatika dan Komputer Nusa Mandiri (PPPM STMIK Nusa Mandiri)

| Periode | : 19 Desember 2020                 |
|---------|------------------------------------|
| Tempat  | : Online menggunakan aplikasi Zoom |

| Penanggung Jawab | Dr. Dwiza Riana, S.Si, MM, M. Kom |   |
|------------------|-----------------------------------|---|
| Ketua Pelaksana  | Sri Maryani, M. Kom               | _ |
| Tutor            | Hidayanti Murtina, M. Kom         | _ |
| Anggota          | Sari Hartini, M. Kom              |   |
|                  | Roti Kusuma Serli, M. Kom         |   |
|                  | Destria Ayu Ramadhan              |   |
|                  | Mahammad Syamsuri                 |   |
|                  | Ahmad Hilmi Prayogi               |   |
|                  | Amelia                            |   |

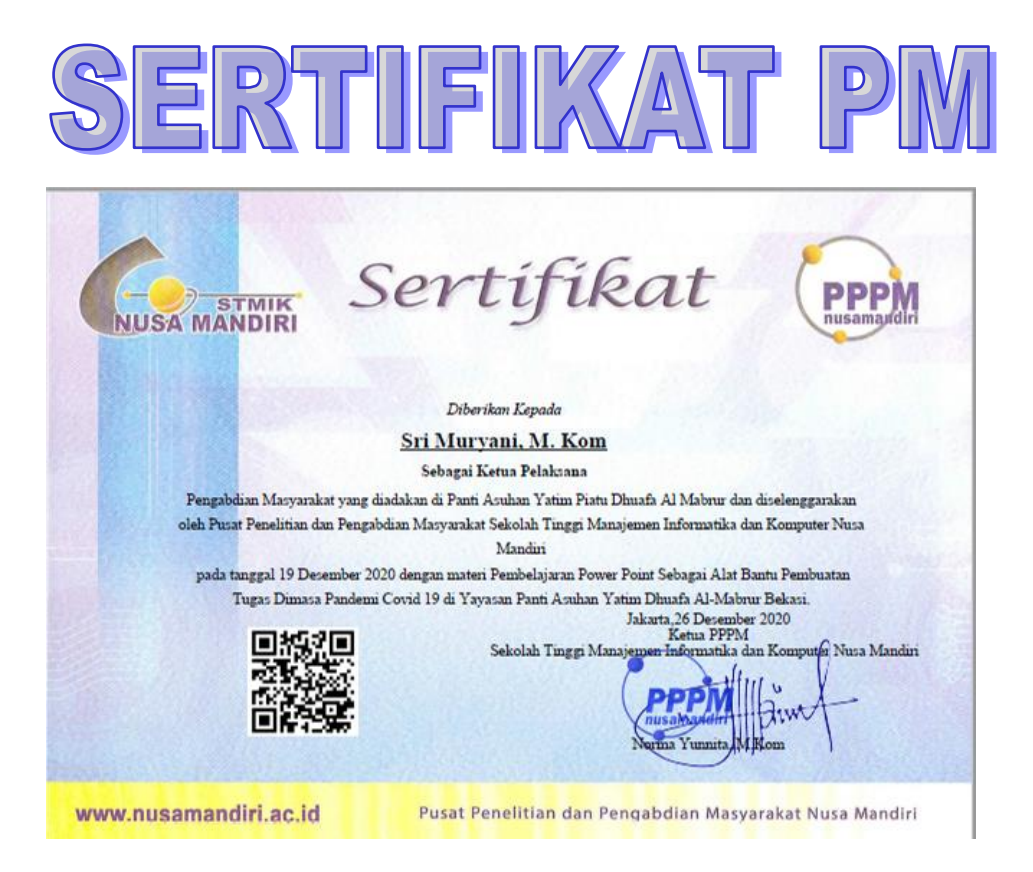